# システムの設定

言語と入力やジェスチャー、日付と時刻、バックアップ、リセット、システム アップデートなどに関しての確認や設定ができます。

### システムの設定

設定できる項目は次のとおりです。

| 項目              | 説明                                                                 |
|-----------------|--------------------------------------------------------------------|
| 言語と入力           | 表示言語や文字入力に関する機能を設定でき<br>ます。                                        |
| ジェスチャー          | システム ナビゲーションなど、本機の操作に<br>関して設定できます。                                |
| 日付と時刻           | 日付や時刻に関する機能を設定できます。                                                |
| バックアップ          | バックアップに関する機能を設定できます。                                               |
| システム アッ<br>プデート | アップデートを確認します。システム アップ<br>デートについて詳しくは、「ソフトウェアの<br>更新について」を参照してください。 |
| リセット オプ<br>ション  | 設定のリセットや、データの初期化を行うこ<br>とができます。                                    |
| アプリケーショ<br>ン更新  | アプリの更新や自動更新などの設定ができま<br>す。                                         |

◆ システム利用時の操作

### 使用する言語を設定する

ホーム画面で (設定) → システム → 言語と入力 → 言語 → 言語を追加 → 言語をタップ → 地域をタッ プ ・一番上に表示されている言語が使用されます。

・ == をドラッグして言語を並べ替えることができます。

キーボード/音声入力を設定する

ホーム画面で (設定) → システム → 言語と入力 → 画面上のキーボード → 設定するキーボード/音声入力を タップ → 設定項目をタップ → 画面の指示に従って操作

マウス/トラックパッドのポインターの速度の設定 をする

ホーム画面で (設定) → システム → 言語と入力 → ポインタの速度 → をドラッグして速度調整 → OK

#### テキスト読み上げについて設定する

ホーム画面で (2) (設定) → システム → 言語と入力) → テキスト読み上げの設定 → 画面の指示に従って操作 システム ナビゲーションを切り替える ホーム画面への移動やアプリの切り替え、戻る操作をジェス チャー操作で行うか、画面下部のアイコンで行うかを設定できま す。 ホーム画面で 😟 (設定) 🔿 システム 🔿 ジェス チャー 庌 システム ナビゲーション 庌 ジェスチャー ナビ ゲーション / 3 ボタン ナビゲーション データのバックアップを有効にする ホーム画面で 🧕 (設定) ラ システム ラ バックアッ プ ラ [ON にする] ・データのバックアップを無効にする場合は、 Google One バックアップ) 🔿 [OFF にして削除] と操作します。 ・Google アカウントにログインしていない場合は、Google アカ ウントのログイン画面が表示されます。画面の指示に従って操 作してください。 バックアップアカウントを設定する

ホーム画面で 💿 (設定) ᅌ システム ᅌ バックアッ プ ᅌ アカウント ストレージ ᅌ アカウントを選択

- ・ Google One バックアップ が有効のときに設定できます。
- ・アカウントを追加」をタップして別のGoogle アカウントを設 定することもできます。
- ・Google アカウントにログインしていない場合は、Google アカ ウントのログイン画面が表示されます。画面の指示に従って操 作してください。

## 24時間表示を自動設定する

## 1

ホーム画面で 🥺 (設定)

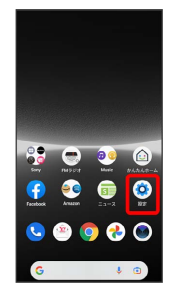

# 2

## [システム]

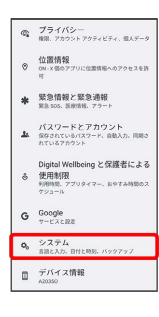

# 3

日付と時刻

| ÷    |                                |
|------|--------------------------------|
| システム |                                |
| ٠    | 言語と入力                          |
| B    | ジェスチャー                         |
| 0    | 日付と時刻<br>GMT+09:00 日本標準時       |
| ۲    | バックアップ                         |
| ₿    | システム アップデート<br>Android 12に更新用み |
| Ð    | リセット オプション                     |
| Ð    | アプリケーション更新                     |
| ∎    | アプリケーション更新                     |

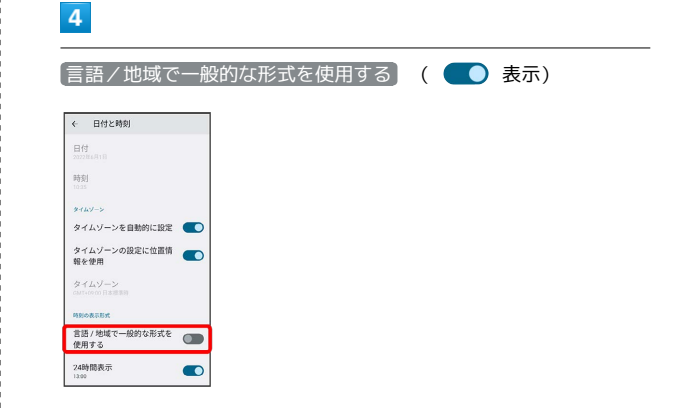

ユーザーの言語/地域の標準に従って24時間表示/12時間表示 が自動設定されます。

· [言語 / 地域で一般的な形式を使用する] をタップするたびに、有

効( 🔵 )/無効( 🔵 )が切り替わります。

・ 言語 / 地域で一般的な形式を使用する が無効の場合は、 24時間表示 をタップするたびに、24時間表示 ( ) / 12時間表示 ( ) が切り替わります。

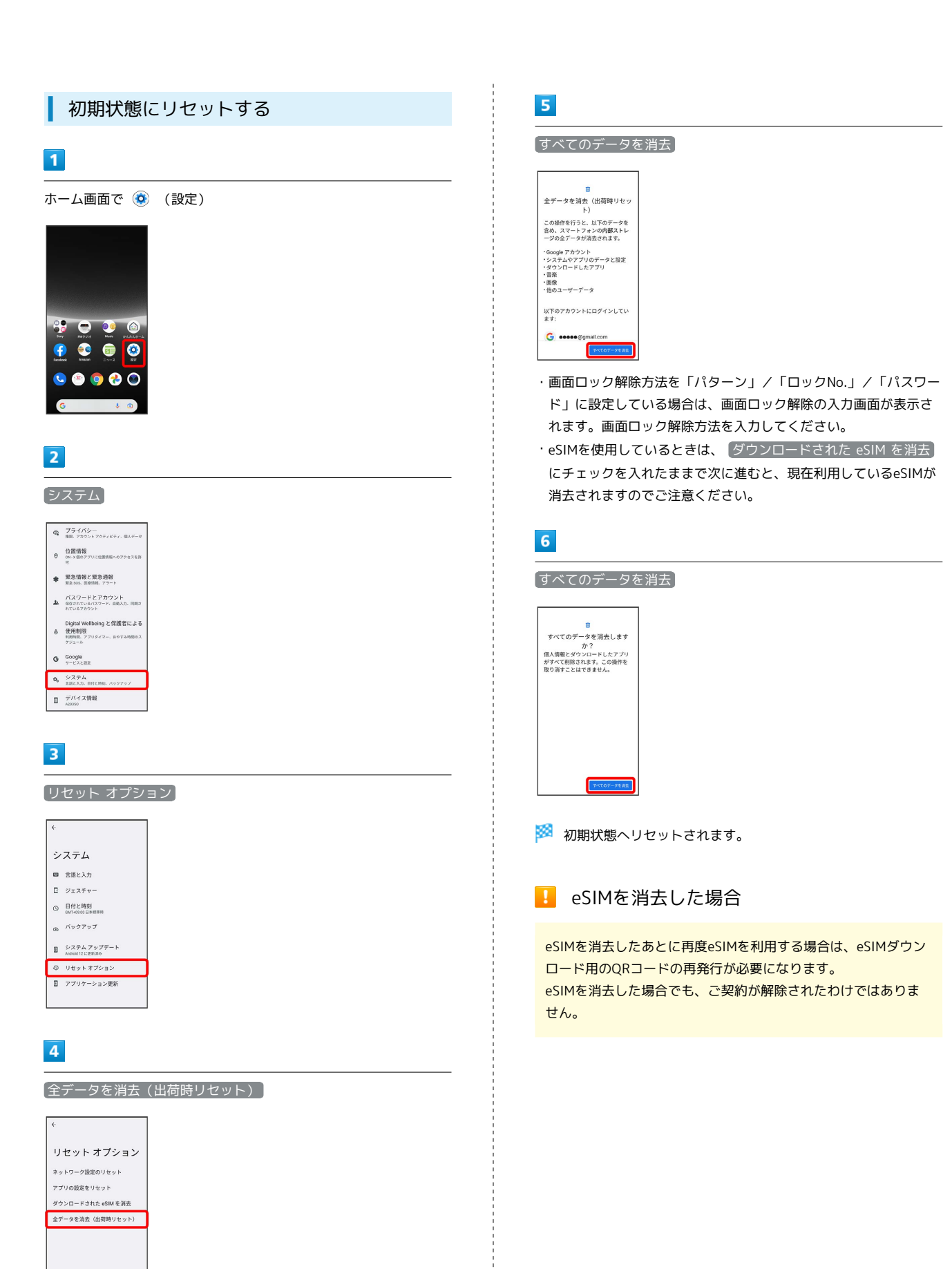